## How to Download the AAer-all Folder

Note – examples are using browser Firefox and Windows 7 OS

You will be sent a link via email once you place an order. This link is to be clicked and the following steps used: 1. "box" window displayed after the link provided is clicked:

| AAer-all   Powered by Box 🗙 +                                                                     |                                                          |
|---------------------------------------------------------------------------------------------------|----------------------------------------------------------|
| $\leftarrow$ $\rightarrow$ C $\textcircled{a}$ $\textcircled{v}$ $\textcircled{v}$ https://app.bd | x.com/s/kkldpj6xf3x8n1bnr9hkwpx2o0: 120% 🗰 😌 🏠 🖳 🖞 🗰 😫 🚍 |
| ЬОХ                                                                                               | Log in Sign up                                           |
| AAer-all                                                                                          | ontaining passed newsletters                             |
| Name ~                                                                                            | click to download zipped folder                          |
| FMAATC 2007 Double A'er.pdf                                                                       | May 14, 2020 by Neil Wilson                              |
| FMAATC 2008 Double A'er odf                                                                       | May 14, 2020 by Neil Wilson                              |

- 2. In the "box" window click the Download button
- 3. The "Your Download is In Progress" dialog box appears (don't click the "Sign up" or "Log in" buttons)
- 4. After about 1/2 minuet or less a dialog box appears for you to save folder AAer-all.zip to your computer.

| after about 1/2 minuet or less<br>another dialog box opens ×   Image: Constraint of the state of the state of th | Opening AAer-all.zip   You have chosen to open: .zip folder to save   AAer-all.zip .xip folder to save   which is: Compressed (zipped) Folder from: https://dl.boxcloud.com   What should Firefox do with this file? Open with Windows Explorer (default)   Image: Save File OK |
|----------------------------------------------------------------------------------------------------|----------------------------------------------------------------------------------------------------|
| don't click<br>Sign up Log in                                                                                                    | OK Cancel                                                                                                    |

5. Click "OK" to save folder AAer-all.zip to your computer (*it will be saved in the download-folder you have setup for your computer*). It will take some time (like 15 minuets) for the download to finish. You can close your browser at this point.

- 6. Navigate to your download-folder to find folder AAer-all.zip.
- 7. See the examples below for extracting the PDF files folder AAer-all.zip (Windows 7 OS):

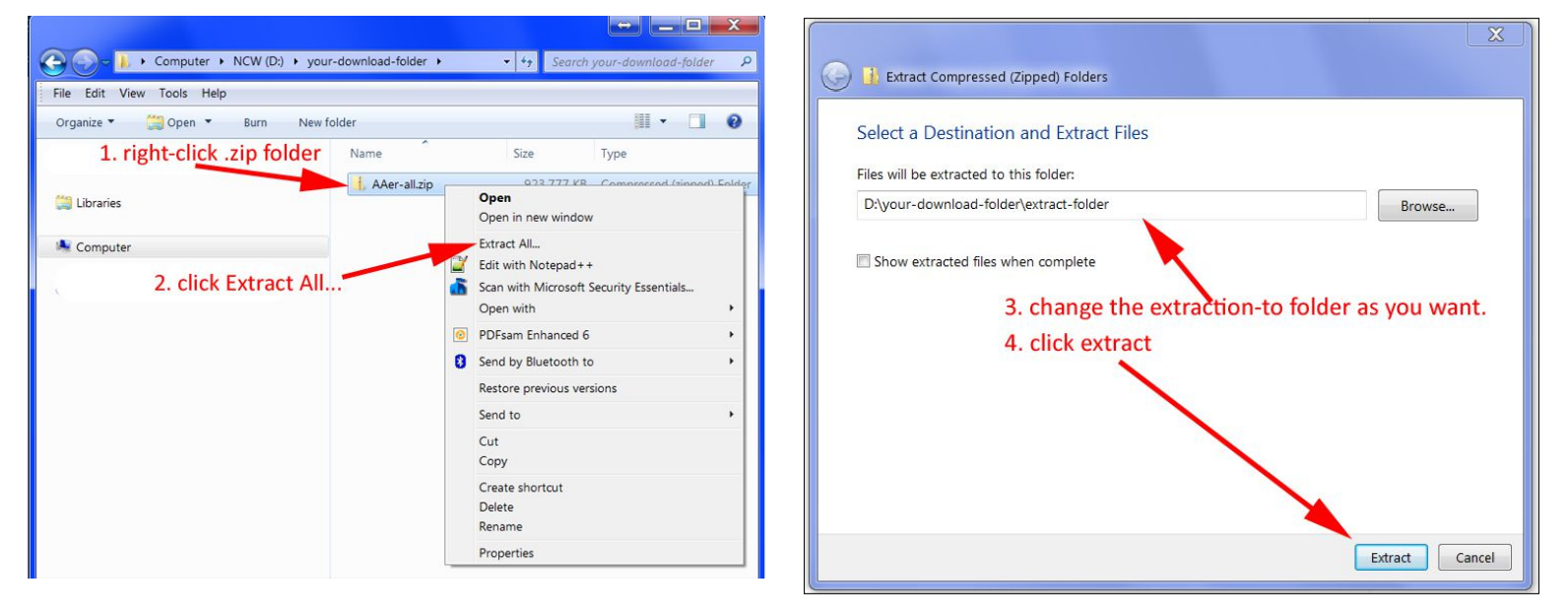

| File Edit View Tools Help                                                                                                    |   |                                     |           |          |                   |  |  |  |
|----------------------------------------------------------------------------------------------------|---|-------------------------------------|-----------|----------|-------------------|--|--|--|
|                                                                                                    |   |                                     |           |          |                   |  |  |  |
| ><br>Favorites                                                                                                    | - | Name                                | Size      | Туре     | Date modified     |  |  |  |
| and the set of the set of the set |   | About-Search.pdf                    | 188 KB    | PDF File | 5/24/2020 3:28 PN |  |  |  |
| Libraries                                                                                                    |   | RMAATC 1987-1994 Newsletter Set.pdf | 17,953 KB | PDF File | 5/24/2020 3:28 PN |  |  |  |
|                                                                                                    |   | FMAATC 1995 Double A'er.pdf         | 15,849 KB | PDF File | 5/24/2020 3:28 PN |  |  |  |
| 4 🌬 Computer                                                                                                    |   | STAATC 1996 Double A'er.pdf         | 9,033 KB  | PDF File | 5/24/2020 3:28 PN |  |  |  |
| > 😂 OS (C:)                                                                                                    |   | FMAATC 1997 Double A'er.pdf         | 14,585 KB | PDF File | 5/24/2020 3:28 PN |  |  |  |
| ▲ <sub>BP</sub> NCW (D:)                                                                                                    |   | FMAATC 1998 Double A'er.pdf         | 13,972 KB | PDF File | 5/24/2020 3:28 PN |  |  |  |
|                                                                                                    |   | FMAATC 1999 Double A'er.pdf         | 7,299 KB  | PDF File | 5/24/2020 3:28 PN |  |  |  |
|                                                                                                    |   | FMAATC 2000 Double A'er.pdf         | 4,350 KB  | PDF File | 5/24/2020 3:28 PN |  |  |  |
|                                                                                                    |   | FMAATC 2001 Double A'er.pdf         | 3,537 KB  | PDF File | 5/24/2020 3:28 PN |  |  |  |
|                                                                                                    |   | FMAATC 2002 Double A'er.pdf         | 10,129 KB | PDF File | 5/24/2020 3:28 PN |  |  |  |
|                                                                                                    | E | FMAATC 2003 Double A'er.pdf         | 17,720 KB | PDF File | 5/24/2020 3:28 PM |  |  |  |
|                                                                                                    |   | FMAATC 2004 Double A'er.pdf         | 21,349 KB | PDF File | 5/24/2020 3:28 PM |  |  |  |
|                                                                                                    |   | FMAATC 2005 Double A'er.pdf         | 18,113 KB | PDF File | 5/24/2020 3:28 PN |  |  |  |
|                                                                                                    |   | FMAATC 2006 Double A'er.pdf         | 19,250 KB | PDF File | 5/24/2020 3:28 PN |  |  |  |
|                                                                                                    |   | Contract folder is supplied         |           | PDF File | 5/24/2020 3:28 PN |  |  |  |
|                                                                                                    |   | 5. extract-folder is created        |           | PDF File | 5/24/2020 3:28 PM |  |  |  |
| Jour-download-folder                                                                                                    |   | It contains folder AAer-all         |           | PDF File | 5/24/2020 3:28 PM |  |  |  |
| 4 🐌 extract-folder                                                                                                    |   | which contains the .pdf files       | 121221    | PDF File | 5/24/2020 3:28 PM |  |  |  |
| 🗼 AAer-all                                                                                                    |   | b. delete the AAer-all.zip fold     | er        | PDF File | 5/24/2020 3:28 PM |  |  |  |
| 🖻 🔥 AAer-all.zip                                                                                                    |   |                                     |           | PDF File | 5/24/2020 3:28 PM |  |  |  |